# 任务 2: 录入应付系统期初余额

【任务描述】 宁鑫商贸有限责任公司 2023 年 1 月初应付票据、应付账款、预付账款的期初余额如表 5.2.2~表 5.2.4 所示,根据所给资料录入应付款管理系统期初余额。

| 主日   | 2 2           | 一点什声把如为众病   |
|------|---------------|-------------|
| ৰহ ১ | . <b>Z.</b> Z | 2211 示仿别伤乐创 |

| 收票单位 | 票据类型 | 科目   | 票据面值     | 票据编号     | 居编号 签发日期 到期日 1   260678 2022.00.15 2022.01.15 |            | 业务员 |
|------|------|------|----------|----------|-----------------------------------------------|------------|-----|
| 绿茗茶业 | 商业承兑 | 2201 | 50000.00 | 20360678 | 2022-09-15                                    | 2023-01-15 | 赵明  |

| 表 5. 2. 3 | 应付账款期初余额 |
|-----------|----------|
|-----------|----------|

| 票据类型 | 开票日期       | 发票号      | 供应商   | 业务员 | 存货名称 | 数量  | 原币单价   |
|------|------------|----------|-------|-----|------|-----|--------|
| 专用发票 | 2022-12-05 | 18544755 | 岚瑞海产品 | 赵明  | 香鳗鱼片 | 200 | 160.00 |

#### 表 5.2.4 预付账款期初余额

| 日期         | 供应商  | 结算方式 | 金额        | 票据号      | 业务员 | 科目   |
|------------|------|------|-----------|----------|-----|------|
| 2022-11-24 | 淞扬茶业 | 转账支票 | 20000. 00 | 34392266 | 赵明  | 1123 |

【**任务解析**】该任务要求录入应付款管理系统受控科目的期初余额,并与总账系统进行对账。

【知识链接】为了保证数据的连续性和完整性,企业首次启用应付款管理系统时,对于在系统启用前已经存在,并受控于该系统的应付账款、预付账款及应付票据,应作为企业的期初数据录入到本系统中,且应付款管理与总账系统的数据应保持一致。由于勾选了"用户"数据权限控制,因此需要给 kj02 进行数据权限分配,否则用户 kj02 无法查看到所填制的期初余额单据。

### 【工作指导】

#### 1. 分配数据权限

(1) 用户 zg01 登录【企业应用平台】,【操作日期】为"2023-01-01"。

(2) 在【系统服务】选项卡下,执行【权限】-【数据权限分配】命令,打 开【权限浏览】窗口,单击左侧用户"kj02万芳",【业务对象】选择"用户", 单击【授权】按钮。

打 ", 分配数据权限

(3)打开【记录权限设置】窗口,勾选【主管】复选框,单击【保存】按钮,系统提示 "保存成功,重新登录门户,此配置才能生效",单击【确定】按钮,关闭【记录权限设置】 窗口,回到【权限浏览】窗口,完成数据权限分配,如图 5.2.8所示。

| 5        | 听道教育—UFIDA U8                                                                                                    |                 |             |                      |                                                                                                    |       |                     |       |                     |                     |              | • X               |  |  |
|----------|----------------------------------------------------------------------------------------------------|-----------------|-------------|----------------------|----------------------------------------------------------------------------------------------------|-------|---------------------|-------|---------------------|---------------------|--------------|-------------------|--|--|
| 1 3      | 系统(S) 视图(V) 工具(T) 转到(G) 帮助(H) 1月 15 (F) 🚯 导航(N) 用反 15                                                                                                    |                 |             |                      |                                                                                                    |       |                     |       |                     |                     |              |                   |  |  |
| 14       | ①设置 🕘 💁 第二 1 · 前方 · 说 按权 小 包括 1 · 行 的 2 · 前 2 · 前 2 · i 1 · i 1 · i 1 · i 1 · i 1 · i 1 · i 1 · i 1 · i 1 · i 1 · i 1 · i 1 · i 1 · i 1 · i 1 · i 1 · i 1 · i 1 · i 1 · i 1 · i 1 · i 1 · i 1 · i 1 · i 1 · i 1 · i 1 · i 1 · i 1 · i 1 · i 1 · i 1 · i 1 · i 1 · i 1 · i 1 · i 1 · i 1 · i 1 · i 1 · i 1 · i 1 · i 1 · |                 |             |                      |                                                                                                    |       |                     |       |                     |                     |              |                   |  |  |
| <b>₽</b> | ▲ 简易桌面 <b>权限浏览 ×</b> • 《 ▷                                                                                                    |                 |             |                      |                                                                                                    |       |                     |       |                     |                     |              |                   |  |  |
| -        | 用户及角色                                                                                                    | 记录 字            | 段           |                      |                                                                                                    |       |                     |       |                     |                     | 用户: 万芳       |                   |  |  |
|          | <u>A</u> A                                                                                                    | 小条对象            | 用户          | •                    | <i>#</i> A                                                                                                    |       |                     |       |                     |                     |              |                   |  |  |
| Ŧ        | □□                                                                                                    | 11////1345      |             |                      |                                                                                                    |       |                     |       |                     |                     |              |                   |  |  |
| Â        |                                                                                                    | 一 拥有的权限<br>□ 选择 | <u>■ 王官</u> | <u>□ 显</u> 示<br>用户名称 | :所有权限<br>□ 査询 [                                                                                                    | □刪改   | □ 审核 [              | 弃审    | □ 撤销                | □ 关闭                | 权限系          | <del></del><br>ご原 |  |  |
| -        |                                                                                                    | cg              | 01          | 赵明                   |                                                                                                    | -     | <b>V</b>            | ~     | ✓                   |                     | 来源自身         |                   |  |  |
| =        | Q 1ci01 3k道                                                                                                    | ck              | .01         | 张亮                   | ✓                                                                                                    | ✓     | ✓                   | ✓     | ✓                   | ✓                   | 来源自身         |                   |  |  |
|          | ·····································                                                                                                    | en              | .01         | 郑慧                   | ✓                                                                                                    | ✓     | <ul><li>✓</li></ul> | ✓     | <ul><li>✓</li></ul> | ✓                   | 来源自身         |                   |  |  |
|          | 102 75                                                                                                    | de de           | mo          | demo                 | ✓                                                                                                    | ✓     | <                   | ✓     | ✓                   | <ul><li>✓</li></ul> | 来源自身         |                   |  |  |
|          |                                                                                                    | j1              | 01          | 宁鑫                   | ✓                                                                                                    | ✓     | ✓                   | ✓     | ✓                   | ✓                   | 来源自身         |                   |  |  |
|          | 日本の月日                                                                                                    | 🗌 kj            | 01          | 孙婷                   | ✓                                                                                                    | ✓     | <                   | ✓     | ✓                   | <ul><li>✓</li></ul> | 来源自身         |                   |  |  |
| _        |                                                                                                    | 🗌 kj            | 02          | 万芳                   | Image: A state of the state of the state | ✓     | <b>V</b>            | ✓     | ✓                   | ✓                   | 来源自身         |                   |  |  |
| ÷.       | 🙈 MANAGER 经理 🖕                                                                                                    | XS              | .01         | 苏海                   | <b>v</b>                                                                                                    | ✓     | <b>v</b>            | ✓     | <b>v</b>            | <b>V</b>            | 来源白身         |                   |  |  |
|          | <                                                                                                    | Z zg            | 01          | 李静                   | •                                                                                                    | •     | •                   | •     | ✓                   | •                   | 来源自身         |                   |  |  |
|          | 限制用户能够对其他哪些用户所制                                                                                                    | 间的单据或凭证         | E进行查询、删改、   | 审核、弃审、关闭(            | 订单),应收、应                                                                                                    | ī付、合l | 司、总账、               | 、库存、  | 存货、销售               | 害、采购                | 、委外、客户法      | (系管理、 //          |  |  |
| 就領       | <u>í</u>                                                                                                    |                 |             | 兆 (1                 | 套:(101)宁鑫商贸                                                                                                    | 公司 😽  | 李静(账]               | (言主管) | 2023-               | 01-01 2             | 2:01 🌭 4006- | 600-588           |  |  |

图 5.2.8 数据权限分配

#### 2. 录入应付票据期初余额

(1) 用户 kj02 登录【企业应用平台】,【操作日期】为"2023-01-01"。

(2)执行【财务会计】-【应付款管理】-【设置】-【期初余额】命令,打 应付系统期初 开【期初余额-查询】窗口,单击【确定】按钮,打开【期初余额】窗口。

(3)单击【增加】按钮,打开【单据类别】窗口,【单据名称】选择"应付票据",【单 据类型】选择"商业承兑汇票",单击【确定】按钮。

(4) 打开【期初单据录入】窗口,单击【增加】按钮,根据表 5.2.2 所示信息,录入应 付票据期初余额,单击【保存】按钮,如图 5.2.9 所示。

| ์เร    | 新道教育—UFIDA U8                        |    |     |         |                                                 |     |
|--------|--------------------------------------|----|-----|---------|-------------------------------------------------|-----|
| 8.3    | 系统(S) 视图(V) 工具(T) 转到(G) 帮助(H)        |    |     |         | 🟠 首页(F) ( 📢 导航(N) 用反                            | 8   |
| ie     | 🗿 💁 輸出 / 🌣 Þ 刘 🔃 刷新 🛞                |    |     |         |                                                 |     |
|        | ) 増加 📝 修改 🗙 删除 🚹 复制 🚽 🤄 放弃 測 附件 🕍 格式 | 设置 |     |         |                                                 |     |
| 4      | 简易桌面 期初余额 期初单据录入 ×                   |    |     |         | - ↓                                             | ⊳   |
| -      |                                      | 期  | 初票  | 据       | 打印模版<br>期初应付票据打印模板.▼                            |     |
| F<br>A | 而种 <u>人民币</u>                        |    |     |         |                                                 |     |
|        | 票据编号 20360678                        |    |     | 收票单位    | <u>≜</u>                                        |     |
|        | 承兑银行                                 | _  |     | 科目      | 2201                                            |     |
|        | 票据面值 50000.00                        | _  |     | 票据余额    | 微 50000.00                                      |     |
|        | 面值利率 0.00000000                      | _  |     | 签发日期    | 期 2022-09-15                                    |     |
| -      | 到期日                                  | _  |     | 部门      | _ 采购部                                           |     |
|        | 业务员 赵明                               |    |     | 项目      |                                                 |     |
| 就      | š.                                   |    | 煛 📋 | 套:(101) | 1)宁鑫商贸公司 👯 万芳 🤜 2023-01-01 14:14 🗞 4006-600-588 | .:i |

图 5.2.9 应付票据期初余额

(5)关闭【期初单据录入】窗口,回到【期初余额】窗口,单击【刷新】按钮,可以看 到增加了商业承兑汇票的期初余额。

## 3. 录入应付账款期初余额

(1)单击【增加】按钮,打开【单据类别】窗口,【单据名称】选择"采购发票",【单 据类型】选择"采购专用发票",【方向】选择"正向",单击【确定】按钮。

(2) 打开【采购发票】窗口,单击【增加】按钮,根据表 5.2.3 所示信息录入应付账款 期初余额,单击【保存】按钮,如图 5.2.10 所示。

| 18  | 所道教育— | -UFIDA U8 |             |         |      |            |            |            |     |        |              |                 | • ×          |
|-----|-------|-----------|-------------|---------|------|------------|------------|------------|-----|--------|--------------|-----------------|--------------|
| 1 3 | 统(S)  | 视图(V) 工具  | (T) 转到(G) # | ē助(H)   |      |            |            |            |     |        | 🟠 首页(F)      | 📢 导航(N)         | 用友 🛯         |
| 10  | i 🖪 🗳 | 輸出 🗔 定位   | ie e e ei   | 創新 🕜    |      |            |            |            |     |        |              |                 |              |
| 10  | 増加 🃝  | 修改 🗙 删除   | 高度制 見 の     | 放弃 🖂 増谷 | - 刪行 | → 插行    附  | 件 🕍 格式设置   | 崔 🔟 保存布局   |     |        |              |                 |              |
| 4   | 简易桌面  | 期初余额      | 采购发票 ×      |         |      |            |            |            |     |        |              |                 | <b>₩</b> 4 Þ |
| •   |       |           |             |         |      | 57 H/s -   | + == 42 == |            |     |        | 打            | 印模版             |              |
| _   |       |           |             |         |      | 术购         | 专用反亲       |            |     |        | ļ            | <b>İ</b> 初专用发票打 | 印棋士          |
| ^   | 表体排卵  | 茅 🗌       | T           |         |      |            |            |            |     |        |              |                 |              |
|     |       |           |             |         |      |            |            |            |     |        |              |                 | _            |
|     | 发票号   | 18544755  |             |         | 开票日期 | 2022-12-05 |            |            | 订单号 |        |              |                 |              |
|     | 供应商   | 岚瑞海产品     |             |         | 付款条件 |            |            |            | 科目  | 220201 |              |                 | _            |
|     | 币种    | 人民币       |             |         | 汇率   | 1          |            |            | 部门  | 采购部    |              |                 |              |
|     | 业务员   | 赵明        |             |         | 项目 _ |            |            |            | 备注  |        |              |                 |              |
| -   | 税率    | 13.00     |             |         |      |            |            |            |     |        |              |                 |              |
|     |       | 存货编码      | 存货名称        | 规格型号    | 主计里  | 税率(%)      | 数量         | 原币单价       | 原币  | 金额     | 原币税额         | 原币价税合计          | <u>^</u>     |
|     | 1     | 202       | 香鳗鱼片        |         | Гî   | 13.000000  | 200.00     | 160.000    | 32  | 000.00 | 4160.00      | 36160.00        | •            |
| 就纠  | i     |           |             |         |      |            | 坝 📋        | 套:(101)宁鑫商 | 贸公司 | 🖁 万芳   | 2023-01-01 2 | 2:05 🗞 4006-    | 600-588 🦽    |

图 5.2.10 采购专用发票期初余额

(3)关闭【采购发票】窗口,返回到【期初余额明细表】界面,单击【刷新】按钮,可 以看到新增采购发票的期初余额。

◆表头的会计科目必须正确录入,否则在总账系统期初余额录入时将无法实现数据的引入 功能,应付款管理系统也无法和总账系统进行对账。

◆在录入期初采购发票时,注意发票方向的选择,如果选择【正向】,则表明是一张蓝字发票,如果选择【负向】,则表明是一张红字发票。

#### 4. 录入预付账款期初余额

(1)单击【增加】按钮,打开【单据类别】窗口,【单据名称】选择"预付款",【单据类型】选择"付款单",单击【确定】按钮。

(2)打开【期初单据录入】窗口,单击【增加】按钮,根据表 5.2.4 所示信息,录入预 付账款期初余额,单击【保存】按钮,如图 5.2.11 所示。

| 5  | 听道教育—U  | IFIDA U8        |               |               |                   |             |            |          |             |              |           |
|----|---------|-----------------|---------------|---------------|-------------------|-------------|------------|----------|-------------|--------------|-----------|
| 1  | 髦统(S) 视 | 图(V) 工具(T       | ) 转到(G) 帮助(H) |               |                   |             |            |          | 🏠 首页(F)     | 📢 导航(N)      | 用友 🍤      |
| 16 | ) 📴 🍃 輸 | 出 14 4 4        | 刘 📝 核销 🔹 🔃 刷新 |               |                   |             |            |          |             |              |           |
|    | 」増加 📝 🧌 | 酸 🗙 删除 🛙        | 自复制 🚽 🤉 放弃 🖂  |               |                   |             |            |          |             |              |           |
| 4  | 简易桌面    | 期初余额            | 期初单据录入 ×      |               |                   |             |            |          |             |              |           |
| •  |         |                 |               |               | 什步苗               |             |            |          |             | 打印模版         |           |
| =  |         |                 |               |               | 们款毕               |             |            |          |             | 应付付款单打印      | □模:       |
| -  | 表体排序    |                 | •             |               |                   |             |            |          |             |              |           |
| Ξ  |         |                 |               |               |                   |             |            |          |             |              |           |
|    | 单据编号    | 000000001       |               | 日期            | 11-24             |             | 供应商        |          |             |              |           |
|    | 结算方式    | 转账支票            |               | 结算科目 1002     | 01                |             | 币种         | 人民币      |             |              | -         |
|    | 汇率 .    | 1               |               |               | .00               |             | 本币金额       | 20000.00 |             |              |           |
|    | 供应商银行   | 了 <u>建设银行日照</u> | 开发区分行         | 供应商账号 370     | 01718805464153128 |             | 票据号        | 34392266 |             |              | _         |
|    | 部门      | 采购部             |               | 业务员 <u>赵明</u> |                   |             | 项目         |          |             |              | _         |
| -  | 摘要 .    |                 |               | _             |                   |             |            |          |             |              |           |
|    |         | 款项类型            | 供应商           | 科目            | 金额                | 本币金         | 颜          | 部门       |             | 业务员          | *         |
|    | 1       | 预付款             | 减扬茶业          | 1123          | 20000.00          |             | 20000.00 🤋 | 《购部      | 赵明          | 3            | -         |
| 就夠 | ŧ       |                 |               |               |                   | ) 账套:(101)宁 | 畫商贸公司      | 🛃 万芳 🧾 2 | 023-01-01 1 | 5:18 📞 4006- | 600-588 🤢 |
|    |         |                 |               |               |                   |             |            |          |             |              |           |

图 5.2.11 预付账款期初余额

◆付款单的表头与表体信息均需要录入,表头录入完毕后,鼠标单击表体的第一行,则表头 所填信息会自动填充到表体的第一行。

◆表体信息中的科目必须正确填写,付款单所对应的会计科目为【预付账款】,只有将该会

(3)关闭【期初单据录入】窗口,返回到【期初余额明细表】窗口,单击【刷新】按钮, 新增预付款的期初余额,如图 5.2.12 所示。

| 18      | 新礼  | 首教育—UFIDA U | 18         |            |           |       |      |        |        |           |         |          | X        |
|---------|-----|-------------|------------|------------|-----------|-------|------|--------|--------|-----------|---------|----------|----------|
| : 3     | 55  | ti(S) 视图(V) | 工具(T) 转    | 到(G) 帮助(H  | H)        |       |      |        |        | 🟠 首页(F    | •) 🚯 🖣  | 絾(N)     | 用友 🍤     |
| 10      | 3   | 👌 🗋 輸出 👫    | 查询 😡 定位    | 📝 栏目 🛕     | 单据 🔃 刷新 🕡 |       |      |        |        |           |         |          |          |
| 10      | ) # | 訪加 🗙 删除 👳   | 对账         |            |           |       |      |        |        |           |         |          |          |
| <b></b> | 徻   | 调复桌面 期初     | 余額 ×       |            |           |       |      |        |        |           |         |          | - ↓ ▷    |
| ÷       | 7   | ㎞后合计: 贷 66  | , 160. 00  |            | 期初分       | ≧额明   | 细表   |        |        |           |         |          |          |
|         |     | 单据类型        | 单据编号       | 单据日期       | 供应商       |       | 部门   | 业务员    | 币种     | 科目        | 方向      | 原币金      | 额        |
| Ŧ       |     | 商业承兑汇票      | 20223456   | 2022-09-15 | 日照绿茗茶业有限费 | 责任公司  | 采购部  | 赵明     | 人民币    | 2201      | 贷       | 50, 0    | 00.00    |
|         |     | 采购专用发票      | 18544755   | 2022-12-05 | 山东岚瑞海产品有阳 | 限公司   | 采购部  | 赵明     | 人民币    | 220201    | 贷       | 36, 1    | 50.00    |
|         |     | 付款单         | 0000000001 | 2022-11-24 | 日照淞扬茶业有限。 | 责任公司  | 采购部  | 赵明     | 人民币    | 1123      | 借       | 20, 0    | 00.00    |
| 就续      | ŧ   |             |            |            | 煛 🗐       | (101) | 宁鑫商贸 | 公司 🛃 万 | 芳 🧾 20 | 023-01-01 | 15:12 🔇 | s 4006-6 | 00-588 🤢 |

图 5.2.12 应付系统期初余额明细表

(4)单击工具栏【对账】按钮,进行总账系统与应付款管理系统期初余额的对账,对账 结果平衡,如图 5.2.13 所示。

| <b>U</b> S | 新                                               | 道教育—UF | FIDA U8 |            |            |             |            |               |              | ×        |  |  |
|------------|-------------------------------------------------|--------|---------|------------|------------|-------------|------------|---------------|--------------|----------|--|--|
| 8          | 系统(S) 视图(V) 工具(T) 转到(G) 帮助(H) 恰首页(F) ♦ 导航(N) 用】 |        |         |            |            |             |            |               |              |          |  |  |
| € é        | 3                                               | 👌 🔒 輸出 | н       |            |            |             |            |               |              |          |  |  |
| <b></b>    |                                                 | 简易桌面   | 期初余额 其  | 用初对账 ×     |            |             |            |               |              |          |  |  |
| •          | Γ                                               |        | 科目      | 应付         | 期初         | 总账期         | 初          | 唐             | 额            | <b>_</b> |  |  |
|            |                                                 | 编号     | 名称      | 原币         | 本币         | 原币          | 本币         | 原币            | 本币           |          |  |  |
| ÷          |                                                 | 1123   | 预付账款    | -20,000.00 | -20,000.00 | -20,000.00  | -20,000.00 | 0.00          | 0.00         | )        |  |  |
| ^          |                                                 | 2201   | 应付票据    | 50,000.00  | 50,000.00  | 50,000.00   | 50,000.00  | 0.00          | 0.00         | וו       |  |  |
| -          |                                                 | 220201 | 一般应付账款  | 36,160.00  | 36,160.00  | 36,160.00   | 36,160.00  | 0.00          | 0.00         | <b>_</b> |  |  |
|            |                                                 |        | 合计      |            | 66,160.00  |             | 66,160.00  |               | 0.00         | ) 👻      |  |  |
|            |                                                 | 4      |         |            |            |             |            |               |              | ٠        |  |  |
| 就          | 绪                                               |        |         |            |            | (101)宁鑫商贸公司 | 🖳 万芳 🧰 202 | 3-01-01 15:12 | 2 📞 4006-600 | )-588 🔡  |  |  |

图 5.2.13 期初对账

## 【拓展延伸】

只有受控于应付款管理系统的科目才会在本系统录入期初余额,该系统受控科目包括应 付账款、应付票据和预付账款。这三个科目需要同时在总账系统录入期初余额,若已经完成 了本系统期初余额的录入工作,则在总账系统录入这三个科目期初余额时,无需逐一手工录 入,可利用【引入】功能,将应付款管理系统期初余额引入到总账系统。